# Kreator wydruków sPrint

W wersji 2023.0.0 w ramach zakładki

i dashboardów] dodano zakładkę "Kreator wydruków sPrint".

Zakładka "Kreator wydruków sPrint" jest podzielona na dwie części:

- Szablony wydruków
- Pole edycji wydruków

## Szablony wydruków

W lewej części pod etykietą "Szablony wydruków" znajduje się lista wszystkich szablonów wydruków sPrint, w następującej kolejności: na początku predefiniowane wydruki w kolejności alfabetycznej, później zaś wydruki utworzone przez użytkownika, również uporządkowane w kolejności alfabetycznej.

Obok kolejnych pozycji na liście szablonów **predefiniowanych** wydruków dostępne są następujące ikony:

[Kopiuj] – po kliknięciu w tę ikonę następuje skopiowanie szablonu – otwiera się okno Comarch sPrint, w ramach którego możliwa jest edycja kopii szablonu. Następnie po naciśnięciu przycisku "Wyślij do Comarch ERP" okno Comarch sPrint zostaje zamknięte, a na liście szablonów zostaje dodany szablon wydruku użytkownika o takiej samej nazwie jak ten, który został skopiowany, ale z kolejnym numerem w nawiasie, np. (1).

0

[Pokaż] - po wyborze tej opcji wywołany zostaje

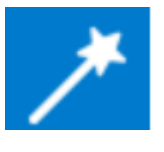

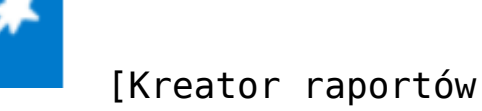

podgląd wydruku – jeśli wydruk ma parametry, najpierw zostaje otwarte okno "Wprowadź parametry", w ramach którego należy wpisać wartości parametrów

|           | Wprowadź parametry |
|-----------|--------------------|
| @dfhid    | 1                  |
| @DateFrom | 19000101           |
| @DateTo   | 30000101           |
|           |                    |
|           | Anuluj Zapisz      |

Okno "Wprowadź parametry" dla wydruku predefiniowanego

Natomiast obok kolejnych pozycji na liście szablonów wydruków użytkownika dostępne są następujące ikony:

[Kopiuj] — po kliknięciu w tę ikonę następuje skopiowanie szablonu — otwiera się okno Comarch sPrint, w ramach którego możliwa jest edycja kopii szablonu. Następnie po naciśnięciu przycisku "Wyślij do Comarch ERP" okno Comarch sPrint zostaje zamknięte, a na liście szablonów zostaje dodany szablon wydruku użytkownika o takiej samej nazwie jak ten, który został skopiowany, ale z kolejnym numerem w nawiasie, np. (1).  [Więcej opcji] – menu, w ramach którego dostępne są opcje:

**Pokaż** – po wyborze tej opcji prezentowany jest podgląd szablonu wydruku

**Edytuj** – po wyborze tej opcji możliwa jest edycja wydruku użytkownika albo kopii szablonu predefiniowanego wydruku

**Usuń** – opcja pozwala na trwałe usunięcie szablonu wydruku użytkownika

#### Dodawanie nowego szablonu wydruku

Pod listą wydruków znajduje się link [Dodaj pomocą którego można dodać nowy szablon wydruku.

Kiedy użytkownik kliknie w link <sup>Dodaj</sup> [Dodaj], zostanie otwarte okno "Utwórz nowy szablon wydruku".

| Utwórz nowy szablon wydruku |                         |  |  |  |  |  |  |  |  |
|-----------------------------|-------------------------|--|--|--|--|--|--|--|--|
| Nazwa                       | Wprowadź nazwę szablonu |  |  |  |  |  |  |  |  |
| Opis                        | Wprowadź opis szablonu  |  |  |  |  |  |  |  |  |
|                             | Anuluj Dodaj            |  |  |  |  |  |  |  |  |
|                             |                         |  |  |  |  |  |  |  |  |

Okno "Utwórz nowy szablon wydruku"

W ramach okna "Utwórz nowy szablon wydruku" dostępne są dwa pola:

- Nazwa w ramach tego pola należy uzupełnić nazwę szablonu wydruku – pole jest obowiązkowe
- Opis w ramach tego pola opcjonalnie można zamieścić opis szablonu wydruku

W oknie "Utwórz nowy szablon wydruku" znajdują się także dwa przyciski:

Dodaj [Dodaj] – przycisk aktywny po uzupełnieniu pola "Nazwa"; po kliknięciu na ten przycisk nazwa szablonu wydruku zostaje zapisana i zostaje otwarte okno designera sPrint. Jeżeli nazwa wprowadzona przez użytkownika jest taka sama jak jednego z szablonów, wyświetlany jest następujący komunikat:

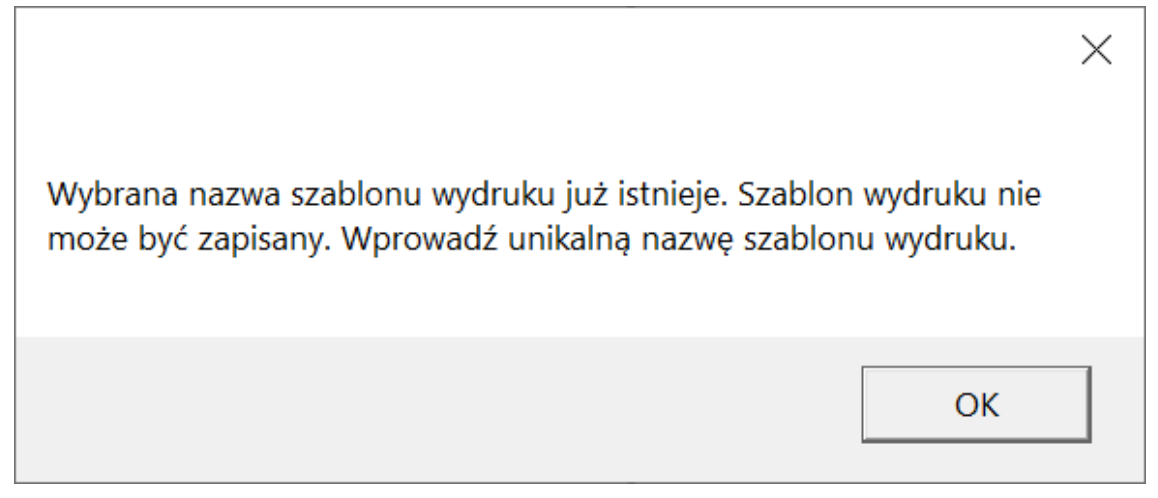

Komunikat wyświetlany przy próbie zapisu szablonu o powtarzającej się nazwie

Po kliknięciu "Ok" nazwa nie zostaje zapisana, a użytkownik wraca do pola "Nazwa".

 Anuluj
 [Anuluj] – po kliknięciu w ten przycisk następuje wycofanie się użytkownika z tworzenia nowego szablonu wydruku – okno "Utwórz nowy szablon wydruku" zostaje zamknięte bez zapisania szablonu, a użytkownik powraca do okna "Kreator raportów i wydruków". Analogicznie dzieje się w przypadku naciśnięcia w ramach okna "Utwórz nowy szablon wydruku" znaku x.

Dodaj

Po kliknięciu na przycisk okno designera sPrint. [Dodaj] zostaje otwarte

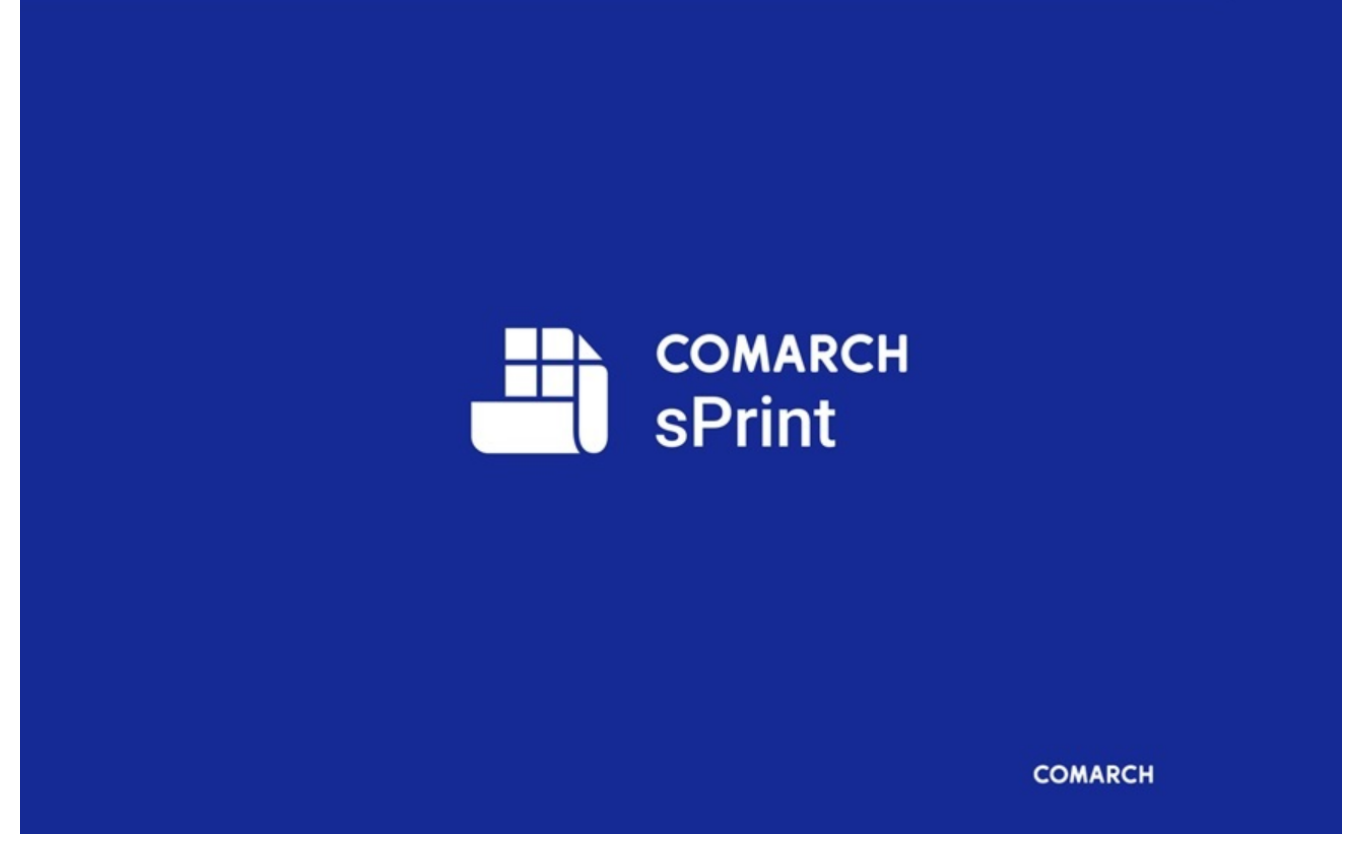

Uruchamianie Comarch sPrint

Następnie zostaje otwarte okno konfiguratora danych szablonu, w ramach którego można wybrać jedną z trzech opcji (po kliknięciu w nazwę danej opcji na poniższej liście zostanie otwarta przeglądarka z odpowiednim artykułem):

- <u>Zdefiniuj samodzielnie</u>
- <u>Wybierz procedurę lub funkcję SQL z listy</u>
- Wpisz własne zapytanie SQL

Opis dalszego postępowania jest dostępny na stronie:

https://pomoc.comarch.pl/sprint/index.php/dokumentacja/nowy-sz ablon/

| Comarch BI sPrint      |                                                                                                    |                                                                                                    |                                                        |                      | - 0   |
|------------------------|----------------------------------------------------------------------------------------------------|----------------------------------------------------------------------------------------------------|--------------------------------------------------------|----------------------|-------|
| Konfigurator da        | anych szablonu                                                                                                    | I                                                                                                    |                                                        |                      | ×     |
|                        | <b>-</b>                                                                                                    | •                                                                                                    |                                                        |                      |       |
| Okre                   | si sposób pobierania                                                                                                    | 2. Sposob poblerania danych                                                                                                    | 3. Pobleranie danych                                   | 4. Upisywanie daných |       |
| •                      | Zdefiniuj samodzielnie<br>Pozwala na wybór danyc<br>Wybierz procedurę lub fu<br>Pozwala na wybór danyc<br>procedurami lub funkcjar<br>Wpisz własne zapytanie<br>Pozwala na wybór danyc<br>zapytania SQL | h spośród dostępnych tabel oraz po<br>inkcję SQL z listy<br>h poprzez połączenie z zapisanymi<br>mi SQL<br>SQL<br>h z bazy danych poprzez samodzie | ól w bazie danych<br>na bazie danych<br>Ine stworzenie |                      |       |
| < wróć<br>no konfigura | tora dar                                                                                                    | ıych szablo                                                                                                    | nu                                                     | Pomiń                | Dalej |

| Comarch BI sPrint                           |                                                                                      | - 0 × |
|---------------------------------------------|--------------------------------------------------------------------------------------|-------|
| Wpisz własne zapytanie SQL<br>Dostępne dane | Własne zapytanie SQL                                                                 |       |
| Szukaj danych Q                             | Zapytanie SQL                                                                        | ן     |
| OCD_ContractorPostcode                      | select"OCD_Number", "OCD_IssueDate", "OCD_PaymentAmount" from<br>"do"."OC_Documents" |       |
| OCD_ContractorPost                          | where "OCD_ContractorName"= 'Comarch Spółka Akcyjna';                                |       |
| OCD_ContractorNip                           |                                                                                      |       |
| OCD_PaymentDate                             |                                                                                      |       |
| OCD_PaymentType                             |                                                                                      |       |
| OCD_PaymentAmount                           |                                                                                      |       |
| OCD_Correction                              |                                                                                      |       |
| OCD_CorrectionNumber                        |                                                                                      |       |
| OCD_SourceContent                           |                                                                                      |       |
| < Wróć                                      | Anuluj Da                                                                            | llej  |

Okno konfiguratora danych szablonu po wyborze opcji "Wpisz własne zapytanie SQL" – aby w polu pojawiły się nazwy tabeli i wybranych kolumn wystarczy wybrać daną tabelę oraz wybrane kolumny i przeciągnąć je kolejno do okna "Zapytanie SQL" Przykład tworzenia szablonu w sPrint

## Tworzenie szablonu po wyborze opcji "Zdefiniuj samodzielnie" (przykład)

Użytkownik w ramach okna "Konfigurator danych szablonu" wybrał

opcję "Zdefiniuj samodzielnie" i kliknął przycisk [Dalej].

Następnie zostało wyświetlone okno, po którego prawej stronie wyświetliła się lista tabel z bazy Comarch DMS. Użytkownik za pomocą metody drag&drop przeciągnął tabelę do.OC\_Documents na środek okna. W dalszej kolejności zaznaczył checkboxy obok trzech pozycji: OCD\_Number, OCD\_IssueDate i

OCD\_ContractorName, a potem kliknął przycisk [Dalej].

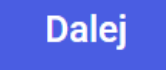

Dalei

| Konfigurator danych szablonu |                             |                      | ×                             |
|------------------------------|-----------------------------|----------------------|-------------------------------|
|                              | <b>~</b>                    |                      |                               |
| 1. Połączenie                | 2. Sposób pobierania danych | 3. Pobieranie danych | 4. Opisywanie danych          |
|                              | * (Wszystkie kolumny)       |                      | C Enter text to search        |
|                              |                             |                      | do.ML WorkAPProcess           |
|                              | OCD_DocumentId              |                      |                               |
|                              | OCD_Number                  |                      | do.UC_Document_Barcodes       |
|                              | ✓ OCD_IssueDate             |                      | do.OC_Document_Items          |
|                              | OCD_PurchaseDate            |                      | do.OC_Document_JPKCodes       |
|                              | OCD_ReceiptDate             |                      | do.OC_Document_Vat_Registries |
|                              | OCD_Date                    |                      | do OC Documents               |
|                              | OCD_Currency                |                      |                               |
|                              | OCD_ContractorName1         |                      | do.OC_Errors                  |
|                              | OCD_ContractorName2         |                      | e do OC WorkAPProcess         |
|                              | OCD ContractorName3         |                      | Parametry                     |

Wybór kolumn "OCD\_Number" i "OCD\_IssueDate" z tabeli do.OC\_Documents, z których będą pochodzić dane prezentowane na wydruku

| Konfigurator danyc | ch szablor    | าน                          |                      | ×                             |
|--------------------|---------------|-----------------------------|----------------------|-------------------------------|
|                    |               |                             | 0                    |                               |
|                    | 1. Połączenie | 2. Sposób pobierania danych | 3. Pobieranie danych | 4. Opisywanie danych          |
|                    | s             | OCD_PaymentCurrency         |                      | Właściwości zapytania         |
|                    |               | OCD_PaymentCurrency         |                      | Właściwości kolumny           |
|                    |               | OCD_SystemCurrencyP         |                      | Dostępne tabele i widoki      |
|                    |               | OCD_PaymentCurrency         |                      |                               |
|                    |               | OCD_ContractorName          |                      | Q Enter text to search        |
|                    |               | OCD_OrderNumber             |                      |                               |
|                    |               | OCD_PurchaseOrderNu         |                      | do.OC_Document_Vat_Registries |
|                    |               | OCD_BarcodeText             |                      | do.OC_Documents               |
|                    |               | OCD_BarcodeType             |                      | do.OC_Errors                  |
|                    |               | OCD_ContractorVoivod        |                      | e do.OC WorkAPProcess         |
|                    |               | OCD_ContractorIsActiv       |                      |                               |
|                    |               | OCD SellerContractorSt      |                      | do.PM_ProcessMails            |

Wybór kolumny "OCD\_ContractorName" z tabeli do.OC\_Documents, z której również będą pochodzić dane prezentowane na wydruku

Następnie należy uzupełnić pola "Opis tabeli" i "Opis pola" dla każdej wybranej kolumny, a następnie nacisnąć przycisk

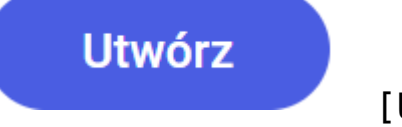

[Utwórz].

| Comarch BI sPrint<br>Konfigurator danych s | szablonu                                                                                                    | - 0 ×         |
|--------------------------------------------|----------------------------------------------------------------------------------------------------|---------------|
| 1.P                                        | Ołączenie 2. Sposób pobierania danych 3. Pobieranie danych 4. Opisywanie danych Wpisz opisy do wybranych danych |               |
|                                            | QueryBuilderGenerated     ^       Opis tabeli                                                                   |               |
| < Wróć                                     |                                                                                                    | Anuluj Utwórz |

Dodawanie opisu tabeli i pól z danymi pochodzącymi z kolumn OCD\_Number, OCD\_IssueDate i OCD\_ContractorName

Następnie użytkownik wstawił dwuwersową tabelę w ramach szablonu, wpisał jako nagłówki kolumn nazwy: "Numer dokumentu", "Data wystawienia" i "Kontrahent", a następnie rozwinął zakładkę "Połączenie zewnętrzne", zaś potem "QueryBuilderGenerated" i przeciągnął metodą drag&drop:

 Pole "OCD\_Number" do pustego wersu pod nagłówkiem kolumny "Numer dokumentu"

- Pole "OCD\_IssueDate" do pustego wersu pod nagłówkiem kolumny "Data wystawienia"
- Pole "OCD\_ContractorName" do pustego wersu pod nagłówkiem kolumny "Kontrahent"

| A Comarch BI sPrint                                                |                                                                                                    | – o ×                            |
|--------------------------------------------------------------------|----------------------------------------------------------------------------------------------------|----------------------------------|
| Szablon 🕜 Zapisano                                                 | Tworzenie Podgląd                                                                                                    | Wyślij do Comarch ERP 🛛 🤊 🗙      |
| Plik Edytuj Widok Wstaw Dane                                       |                                                                                                    |                                  |
| Dostępne dane                                                      | · ✓ ➡ ▦ ◙ ♣· Tr 0 ₽· ■· 0                                                                                                    | Formatowanie                     |
| Wyszukaj                                                           | 2         3         4         5         6         7         8         9         10         11         12         13         14         15         16 | Czcionka                         |
| Połączenie zewnętrzne +                                            |                                                                                                    | Times New Roman 🗸                |
| 🔢 QueryBuilderGenerated 🛛 🕂 🗢                                      |                                                                                                    | Rozmiar czcionki                 |
| OCD_Number                                                         |                                                                                                    | 9                                |
| OCD_IssueDate                                                      | Numer Data uvstavjenja Kontralent                                                                                                    | Styl formatowania                |
| OCD_ContractorName                                                 | dokumentu<br>[OCD_Number] II [OCD_IssueDate]<br>[Ocm_Contracto                                                                                       | B <i>I</i> <u>∪</u> <del>∓</del> |
| Udostępnione miary wyliczane +                                     |                                                                                                    | Wyrównanie tekstu                |
|                                                                    |                                                                                                    | E I I                            |
|                                                                    |                                                                                                    | Styl obramowania                 |
|                                                                    |                                                                                                    | · · · ·                          |
| Dodaj miary wyliczane z wykorzystanych<br>w szablonie podszablonów |                                                                                                    | Grubość linii                    |
| Parametry szablonu +                                               |                                                                                                    | 1 px 🗸                           |
| Autor                                                              | Szabion                                                                                                    | Kolor                            |
| 📋 Data wydruku                                                     |                                                                                                    | Tekst                            |

Przeciąganie pola "OCD\_Number" do tabelki utworzonej w ramach szablonu wydruku

Później użytkownik kliknął znak "+" w ramach pola "Parametry szablonu".

| Comarch BI sPrint            |      |                                   |                                                                                                    |                        |                 |                             |                     |                   |       |          |            |            | -        | - 0 | × |
|------------------------------|------|-----------------------------------|----------------------------------------------------------------------------------------------------|------------------------|-----------------|-----------------------------|---------------------|-------------------|-------|----------|------------|------------|----------|-----|---|
| Szablon 🖉 Zapisano           |      |                                   |                                                                                                    |                        | <b>L</b><br>Two | inzenie Poc                 | ▶<br>gląd           |                   |       | (        | Wyślij do  | Comarch E  | RP       | 0   | × |
| Plik Edytuj Widok Wstaw      | Dane |                                   |                                                                                                    |                        |                 |                             |                     |                   |       |          |            |            |          |     |   |
| Dostępne dane                |      |                                   | · 🗸 📑                                                                                                    | ⊞                      |                 | <b>*</b> ~                  | Тт                  | 0                 | ₽~ ■~ | Įn       | Formatow   | anie       |          |     | ^ |
| Wyszukaj Q                   |      |                                   | 2         3         4         5         6         7         8         9         10         11         12         13         14         15         16         16 |                        |                 |                             |                     |                   |       | Czcionka |            |            |          | _   |   |
| Połączenie zewnętrzne        | +    | ~                                 |                                                                                                    |                        |                 |                             |                     |                   |       |          | Times N    | New Roman  |          | ``  | · |
| Udostępnione miary wyliczane | +    | ~                                 |                                                                                                    |                        |                 |                             |                     |                   |       |          | Rozmiar c  | zcionki    |          |     |   |
| Parametry szablonu           | +    | ~                                 |                                                                                                    |                        |                 |                             |                     |                   |       |          | 9          |            |          |     |   |
| Parametry SQL                |      | Numer Data wystawienia Kontrahent |                                                                                                    |                        |                 |                             |                     | Styl formatowania |       |          |            | _          |          |     |   |
|                              |      |                                   |                                                                                                    | dokumentu<br>[OCD_Numb | er] 🖥 [OCD_     | IssueDate <b>j</b> [O<br>Na | CD_Contracto<br>me] |                   |       |          | В          | I          | <u>U</u> | ÷   |   |
|                              |      |                                   |                                                                                                    |                        |                 |                             |                     |                   |       |          | Wyrównar   | nie tekstu |          |     | _ |
|                              |      |                                   |                                                                                                    |                        |                 |                             |                     |                   |       |          | Ξ          | Ξ          | ∃        | ≣   |   |
|                              |      |                                   |                                                                                                    |                        |                 |                             |                     |                   |       |          | Styl obran | nowania    |          |     |   |
|                              |      |                                   |                                                                                                    |                        |                 |                             |                     |                   |       |          |            |            | ~        |     |   |
|                              |      |                                   |                                                                                                    |                        |                 |                             |                     |                   |       |          | Grubość li | nii        |          |     |   |
|                              |      |                                   |                                                                                                    |                        |                 |                             |                     |                   |       |          |            | — 1 рх     | ~        |     |   |
|                              |      |                                   |                                                                                                    | Szablon                |                 |                             |                     |                   |       |          | Kolor      |            |          |     |   |
|                              |      |                                   |                                                                                                    |                        |                 |                             |                     |                   |       |          | <b>·</b>   | Tekst      |          |     |   |

Przejście do parametrów szablonu

Później użytkownik przeciągnął i upuścił na środek wyświetlanego okna dwa domyślnie dostępne parametry: "Autor" i

"Data wydruku", a następnie kliknął

Dodaj [Dodaj].

| Wybierz z listy Własny |   |                                                                                  |                               |  |
|------------------------|---|----------------------------------------------------------------------------------|-------------------------------|--|
| lostępne parametry     | V | Vybrane parametery                                                               |                               |  |
| Nazwa aplikacji        |   |                                                                                  |                               |  |
|                        |   | ③ Autor                                                                          | Ō                             |  |
|                        |   | 😑 Data wydruku                                                                   | Ō                             |  |
|                        |   | <b>Przeciągnij i upuś</b><br>Aby wybrać parametry, przeciągnij je<br>upuść tutaj | <b>šć</b><br>z lewej strony i |  |
|                        |   |                                                                                  | *                             |  |
|                        |   |                                                                                  |                               |  |

Wybór parametrów szablonu

Następnie użytkownik nacisnął przycisk "Wyślij do Comarch ERP", aby przesłać szablon do Comarch DMS.

| zablon    | 🕢 Zapis           | sano         |        |     |                    | Two         | <b>N</b><br>zenie | ►<br>Podgląd           |        |       |       | 0      | Wyślij do  | Comarch  | ERP | 0 | > |
|-----------|-------------------|--------------|--------|-----|--------------------|-------------|-------------------|------------------------|--------|-------|-------|--------|------------|----------|-----|---|---|
| ik Edytuj | Widok V           | Wstaw Dane   |        |     |                    |             |                   |                        |        |       |       |        |            |          |     |   |   |
|           |                   | $\mathbf{n}$ | 100% 🗸 | •   | ⊞                  | <b></b>     | <b>.</b>          | <ul> <li>Тт</li> </ul> | U      | ~ 9   |       | Į0     | Formatow   | anie     |     |   |   |
| »         |                   | 2 1          |        | 2 3 | 4 5 6              | 5 7         | 8                 | 9 10                   | 11 12  | 13 14 | 15 16 | ductor | Czcionka   |          |     |   |   |
|           | Górny<br>margines |              |        |     |                    |             |                   |                        |        |       |       |        | Times N    | New Roma | n   | ~ |   |
|           |                   | 2 -          |        |     |                    |             |                   |                        |        |       |       |        | Rozmiar c  | zcionki  |     |   |   |
|           |                   | 3 -          |        |     |                    |             |                   |                        |        |       |       |        | 9          |          |     |   |   |
|           |                   | 4 -          |        |     |                    |             |                   |                        |        |       |       |        | Styl forma | otowania |     |   |   |
|           | Szczegóły         | -            |        |     | Numer<br>dokumentu | Data wy     | stawienia         | Kontrahen              |        |       |       |        | В          | I        | U   | - |   |
|           |                   |              |        |     | [OCD_Number        | rj 🖬 [UCD_I | ssueDate          | Name]                  | tracto |       |       |        | Wyrównar   | -        | -   | • |   |
|           |                   | 2            |        |     |                    |             |                   |                        |        |       |       |        |            | =        | Ξ   | = |   |
|           | Dolny<br>margines | 1 -          |        |     |                    |             |                   |                        |        |       |       |        |            | _        | _   |   |   |
|           |                   | 2 -          |        |     |                    |             |                   |                        |        |       |       |        | Styl opram | lowania  |     |   |   |
|           |                   | -J           |        |     |                    |             |                   |                        |        |       |       | -      |            |          | •   |   |   |
|           |                   |              |        |     |                    |             |                   |                        |        |       |       |        | Grubość li | nii      |     |   |   |
|           |                   |              |        |     |                    |             |                   |                        |        |       |       |        |            | —— 1 p   | x v |   |   |
|           |                   |              |        |     | Orablas            |             |                   |                        |        |       |       |        | Kolor      |          |     |   |   |

## Wysyłanie szablonu wydruku do Comarch DMS

Wówczas okno sPrint zostało zamknięte, a nowoutworzony szablon pojawił się na liście szablonów wydruków.

|             |                                                   | Comarch DMS 2     | 023.1.1          | [Firma ABC] ADMIN 💷 🗆 🗙                                         |
|-------------|---------------------------------------------------|-------------------|------------------|-----------------------------------------------------------------|
|             | Kreator raportów i dashboardów                    |                   |                  |                                                                 |
|             | KREATOR DASHBOARDÓW KREATOR RAPORTÓW KREATOR WYDF | RUKÓW SPRINT UPRA | WNIENIA          |                                                                 |
|             | Szablony wydruków                                 |                   |                  |                                                                 |
| Ľ           | (*) Historia zmian dokumentu                      | 4                 | Namua uniderileu |                                                                 |
| •••         | (*) Pocztowa książka nadawcza                     | 4                 | Nazwa wydruku    | Dokumenty przesłane za pomocą wiadomości emali                  |
|             | Dokumenty przesłane za pomocą wiadomości email    | 6•••              | Opis             | Pokazuje spis wiadomości email wraz z nadawcami oraz<br>treścią |
|             | Historia zmian dokumentu                          | [] ●••            |                  |                                                                 |
|             | Dodaj                                             |                   |                  |                                                                 |
| <b>**</b> * |                                                   |                   |                  |                                                                 |
| ට           |                                                   |                   |                  |                                                                 |
|             |                                                   |                   |                  |                                                                 |
| <b>.</b>    |                                                   |                   |                  |                                                                 |
| Â           |                                                   |                   |                  |                                                                 |
| ≯           |                                                   |                   |                  |                                                                 |
|             |                                                   |                   |                  |                                                                 |
|             |                                                   |                   |                  |                                                                 |
|             |                                                   |                   |                  |                                                                 |

Nowododany szablon "Dokumenty przesłane za pomocą wiadomości email" na liście szablonów wydruków

Użytkownikowi nadano następnie odpowiednie uprawnienia do szablonu wydruku (zob. <u>Uprawnienia w kreatorze raportów i</u> <u>dashboardów</u>), dlatego szablon jest dla niego widoczny w ramach

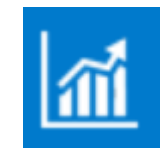

pola

[Raporty i dashboardy].

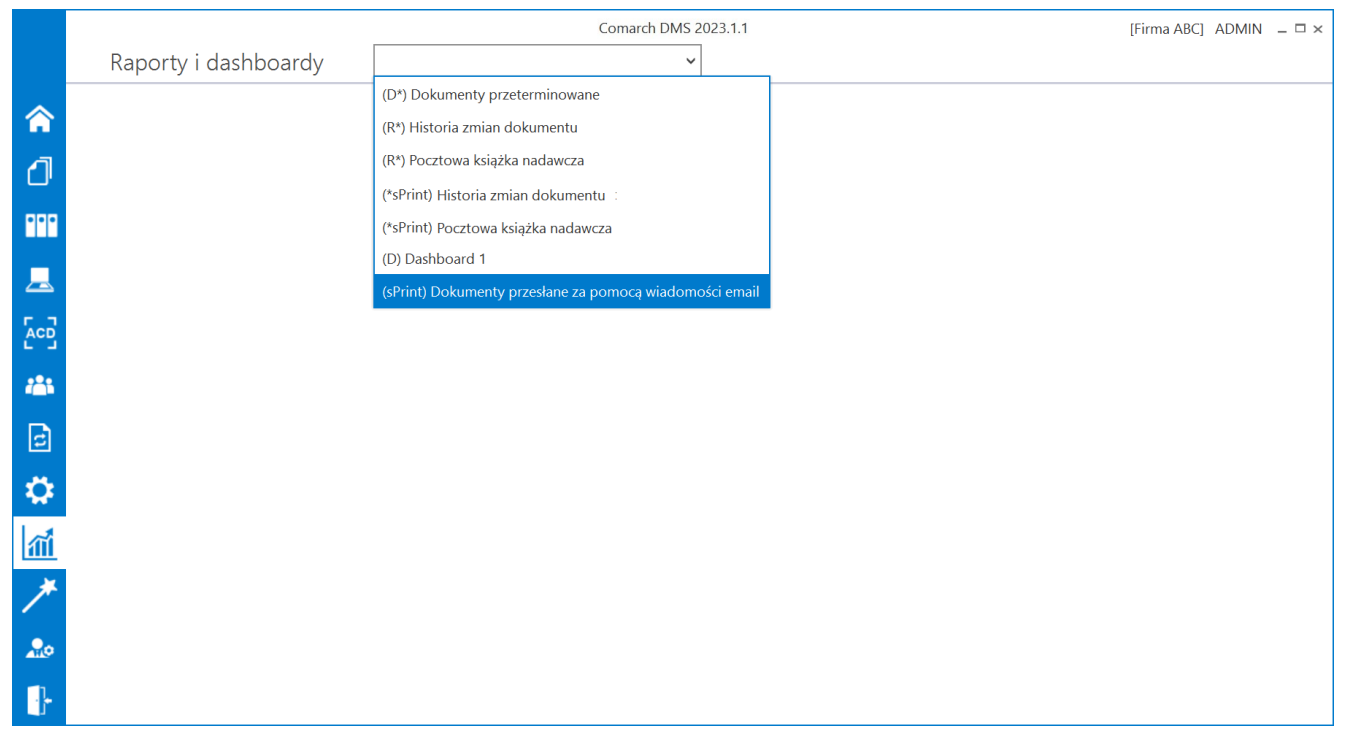

Wybór szablonu sPrint "Dokumenty przesłane za pomocą wiadomości email"

Po wyborze szablonu zostało wyświetlone okno, w którym należy uzupełnić określone przedtem parametry (jeśli są edytowalne)

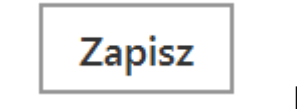

i nacisnąć

[Zapisz].

|             | Comarch DMS 2023.1.1 |                            |                         | [Firma ABC] ADMIN 💷 🗆 🗙 |
|-------------|----------------------|----------------------------|-------------------------|-------------------------|
|             | Raporty i dashboardy | (sPrint) Dokumenty przesła | ane za pomocą wiad \vee |                         |
| â           |                      |                            |                         |                         |
| ٥           |                      |                            |                         |                         |
| •••         |                      |                            | Wprowadź parametry      |                         |
|             |                      | author                     | Comarch                 |                         |
|             |                      | printDate                  | 12.04.2023 15:47:43     |                         |
| <b>*</b> ** |                      |                            |                         |                         |
| c           |                      |                            | Anuluj Zapisz           |                         |
| ۵           |                      |                            |                         |                         |
| <b>111</b>  |                      |                            |                         |                         |
| *           |                      |                            |                         |                         |
| 20          |                      |                            |                         |                         |
|             |                      |                            |                         |                         |

Okno "Wprowadź parametry"

Wtedy zostaje wyświetlony wydruk sPrint "Dokumenty przesłane za pomocą wiadomości email", który może zostać wydrukowany lub zapisany na dysku.

|                   |       |                    |                        |                              |           |   | - | ~ |
|-------------------|-------|--------------------|------------------------|------------------------------|-----------|---|---|---|
| Comarch Bi sprint |       |                    |                        | m.000m4                      |           | _ | U | ~ |
|                   |       |                    |                        |                              |           |   |   |   |
|                   |       | Numer<br>dokumentu | Data<br>wystawienia    | Kontrahent                   |           |   |   |   |
|                   |       | FS-1/20/KNT/02     | 03.02.2020<br>00:00:00 | COMARCH<br>SPÓŁKA<br>AKCYJNA |           |   |   |   |
|                   |       | Numer<br>dokumentu | Data<br>wystawienia    | Kontrahent                   |           |   |   |   |
|                   |       | FS-1/20/KNT/02     | 03.02.2020<br>00:00:00 | COMARCH<br>SPÓŁKA<br>AKCYJNA |           |   |   |   |
|                   |       | Numer<br>dokumentu | Data<br>wystawienia    | Kontrahent                   |           |   |   |   |
|                   |       | F.A/1/2019         | 04.03.2019<br>00:00:00 |                              |           |   |   |   |
|                   |       | Numer<br>dokumentu | Data<br>wystawienia    | Kontrahent                   |           |   |   |   |
|                   |       | F.A/1/2019         | 04.03.2019<br>00:00:00 |                              |           |   |   |   |
|                   |       | Numer<br>dokumentu | Data<br>wystawienia    | Kontrahent                   |           |   |   |   |
|                   |       | FS-1/20/KN1/02     | 03.02.2020<br>00:00:00 | COMARCH<br>SPÓŁKA<br>AKCYJNA |           |   |   |   |
|                   |       | Numer<br>dokumentu | Data<br>wystawienia    | Kontrahent                   |           |   |   |   |
|                   | 《 〈 1 | z 4                | >                      | 1                            | 00% 🗸 🖶 🖌 |   |   |   |
|                   |       |                    |                        |                              |           |   |   |   |

Wydruk sPrint "Dokumenty przesłane za pomocą wiadomości email"

#### Pole edycji wydruków

W prawej części zakładki wyświetlane są informacje o danym szablonie wydruku, który wybrano w lewej części okna, a mianowicie:

- Nazwa szablonu wydruku (max 100 znaków)
- Opis wydruku (max 200 znaków)

Operator może modyfikować zarówno nazwy, jak i opisy szablonów wydruków utworzonych przez użytkowników. Wprowadzone zmiany

należy zapisać, klikając na ikonę 💛 [Zapisz], znajdującą się po prawej stronie okna.

Uwaga Dla predefiniowanych szablonów wydruków nie jest możliwe

wprowadzenie modyfikacji – przycisk aktywny.

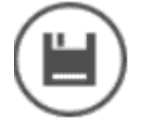

[Zapisz] nie jest

| Nazwa wydruku | (*) Historia zmian dokumentu                                                                                                    |
|---------------|----------------------------------------------------------------------------------------------------|
| Opis          | Wydruk przedstawia historię zmian, które zaszły w<br>kontrolkach dokumentu. Historia zmian prezentowana jest,<br>gdy włączono jej zapis na definicji typu obiegu. |

Widok pól "Nazwa wydruku" i "Opis" dla predefiniowanego szablonu wydruków

Jeżeli użytkownik zmienił nazwę wydruku na taką, która już istnieje i próbuje zapisać, klikając w przycisk [Zapisz], wówczas zostaje wyświetlony komunikat informujący o istnieniu szablonu wydruku o takiej samej nazwie.

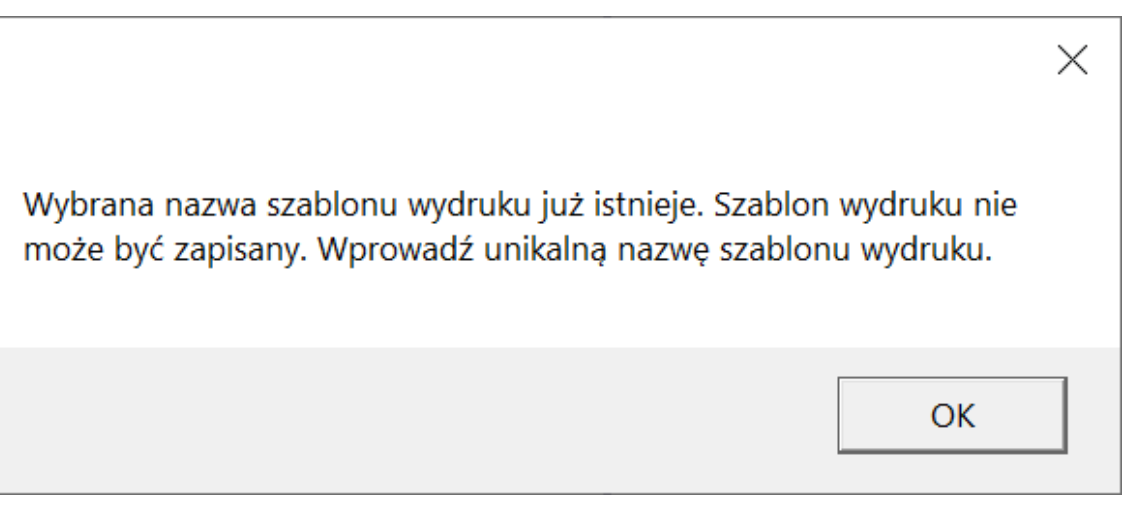

Komunikat wyświetlany przy próbie zapisania zmiany nazwy szablonu wydruku na taką, która już istnieje Jeżeli w ramach komunikatu operator wybierze:

- Przycisk "OK" operator wraca do okna edycji nazwy szablonu wydruku
- X operator wraca do okna edycji nazwy szablonu wydruku, a w polu Nazwa wydruku przywracana jest do nazwy sprzed próby zapisu

Jeśli operator nie wybrał żadnego wydruku w lewej części zakładki "Kreator wydruków sPrint", wówczas w prawej części zakładki widoczna jest informacja Wybierz szablon, aby edytować jego nazwę i opis.

|              |                                                  | Comarch DMS 2023.1.1     | [Domyślna spółka] Administrator 💷 🗙            |
|--------------|--------------------------------------------------|--------------------------|------------------------------------------------|
|              | Kreator raportów i dashboardów                   |                          |                                                |
|              | KREATOR DASHBOARDÓW KREATOR RAPORTÓW KREATOR WYD | RUKÓW SPRINT UPRAWNIENIA |                                                |
|              | Szablony wydruków                                | Wy                       | bierz szablon, aby edytować jego nazwę i opis. |
| Ľ            | (*) Historia zmian dokumentu                     | 4                        | $\bigcirc$                                     |
| •••          | (*) Pocztowa książka nadawcza                    | 6                        |                                                |
|              | Dokumenty przesłane za pomocą wiadomości email   | 6 ●••                    |                                                |
|              | Historia zmian dokumentu                         |                          |                                                |
| ⊒            | Dodaj                                            |                          |                                                |
| $\mathbf{a}$ |                                                  |                          |                                                |
| <b>M</b>     |                                                  |                          |                                                |
| *            |                                                  |                          |                                                |
| 20           |                                                  |                          |                                                |
|              |                                                  |                          |                                                |
|              |                                                  |                          |                                                |
|              |                                                  |                          |                                                |
|              |                                                  |                          |                                                |

Zakładka "Kreator wydruków sPrint", na której nie został zaznaczony żaden szablon wydruku

|          |                                                       | Comarch DMS 2023.1.1 |               | [Domyślna spółka] Administrator 😑 🗆 🗙                           |
|----------|-------------------------------------------------------|----------------------|---------------|-----------------------------------------------------------------|
|          | Kreator raportów i dashboardów                        |                      |               |                                                                 |
|          | KREATOR DASHBOARDÓW KREATOR RAPORTÓW KREATOR WYDRUKÓV | W SPRINT UPRAWN      | IENIA         |                                                                 |
|          | Szablony wydruków                                     |                      |               |                                                                 |
| Ľ        | (*) Historia zmian dokumentu                          | 4 💿                  |               |                                                                 |
| •••      | (*) Pocztowa książka nadawcza                         | 4                    | Nazwa wydruku | Dokumenty przesłane za pomocą wiadomości email                  |
|          | Dokumenty przesłane za pomocą wiadomości email        | <b>6</b> •••         | Opis          | Pokazuje spis wiadomości email wraz z nadawcami oraz<br>treścią |
|          | Historia zmian dokumentu                              | 6 •••                |               |                                                                 |
| 2        | Dodaj                                                 |                      |               |                                                                 |
| \$       |                                                       |                      |               |                                                                 |
| <b>M</b> |                                                       |                      |               |                                                                 |
| ≯        |                                                       |                      |               |                                                                 |
| 20       |                                                       |                      |               |                                                                 |
| -}-      |                                                       |                      |               |                                                                 |
|          |                                                       |                      |               |                                                                 |
|          |                                                       |                      |               |                                                                 |
|          |                                                       |                      |               |                                                                 |

Zakładka "Kreator wydruków sPrint" – pola "Nazwa wydruku" i "Opis" po wyborze szablonu wydruku użytkownika

#### Wydruki predefiniowane

Od wersji 2023.0.0 w ramach Comarch DMS są dostępne następujące wydruki predefiniowane, przygotowane w aplikacji sPrint:

#### (sPrint\*) Historia zmian dokumentu

- Prezentuje historię zmian, które miały miejsce w kontrolkach na danym dokumencie
- Wydruk dostępny, jeśli zaznaczono parametr "Historia zmian" w zakładce "Ustawienia obiegu" na definicji obiegu (zob. Ustawienia typu obiegu )

#### (\*sPrint) Pocztowa książka nadawcza

- Wydruk w formie tabeli
- Przedstawia listę dokumentów, które będą wysłane pocztą

#### Uwaga

W celu poprawnego generowania wydruku "Pocztowa książka nadawcza" konieczne jest zaznaczenie parametru "Wydruk książki nadawczej" i wybór kontrolek do zmapowania na odpowiednie pola wydruku w sekcji "Lista dokumentów jako książka nadawcza" na zakładce "Ustawienia obiegu" na definicji danego typu obiegu (zob. <u>Wydruk listy dokumentów w formie</u> książki nadawczej).

Uwaga

Edycja nazw i opisów predefiniowanych wydruków nie jest możliwa.